# Tutorial 01b LiveCROCO: Domain Change

### 1. Purpose

In this tutorial we will review basic steps to define simulation of a new domain, different from the classic Benguela domain. We will define a domain for central zone of Chile

# 2. Creating ChileCentral working directory

First step is to edit **create\_run.bash** file with these instructions

```
cd croco
nano create_run.bash
```

2

Now you have to modify this section to put correct directories

```
#=====
   # BEGIN USER MODIFICATIONS
^{2}
   #
3
   # Get CROCO directory
4
   CROCO_DIR="/home/livecroco/croco"
5
   #
6
   SOURCES_DIR="/home/livecroco/croco"
7
   #
8
   TOOLS_DIR="/home/livecroco/croco_tools"
9
   #
10
   MY_CONFIG_PATH=${SOURCES_DIR}
11
   #
12
   # Name of the configuration directory defined by the user
13
14
   #
   MY_CONFIG_NAME='ChileCentral'
15
16
   #
   #
17
   # END USER MODIFICATIONS
^{18}
   19
^{20}
```

and then execute de statement

./create\_run.bash

and you will get

| 1 | Your choices :                              |
|---|---------------------------------------------|
| 2 | - CROCO_DIR : /home/livecroco/croco         |
| 3 | - TOOLS_DIR : /home/livecroco/croco_tools   |
| 4 | - CONFIG_HOME_DIR : /home/livecroco/Desktop |
| 5 | - CONFIG_WORK_DIR : /home/livecroco/Desktop |
| 6 | - CONFIG_NAME : ChileCentral                |
| 7 | - OPTIONS : oe-dev                          |
| 8 | Do you want to proceed ? [Y/n]              |

and pressing the  $\mathbf{Y}$  key shows

Creating configuration ...

#### 3. Defining domain - crocotools\_param.m

To define input files of new domain, we need to edit **crocotools\_param.m** file

```
nano crocotools_param.m
```

If you wish, you can edit CROCO\_title field. It's a cosmetic change.

CROCO\_title = 'Chile Central';

We first define boundaries of the region using variables

```
1 %
2 % Grid dimensions
3 %
4 lonmin = -80; Minimum longitude [degree east]
5 lonmax = -69; Maximum longitude [degree east]
6 latmin = -33; Minimum latitude [degree north]
7 latmax = -23; Maximum latitude [degree north]
```

and let's change the size of domain cells

```
1 %
2 % Grid resolution [degree]
3 %
4 dl = 1/6;
```

As domain cells are smaller, we can change the minimum depth parameter

hmin = 55

To see graphs of our new domain, activate **makeplot** option

makeplot = 1;

Now save file and exit **nano** editor.

#### 3.1. start.m

Check if start.m file has the correct address

```
tools_path='/home/livecroco/croco_tools/';
```

#### 4. Using Octave

To create input files using Octave, we first have to load program using

#### octave-cli

First define search paths of tools used by CROCO\_TOOLS

#### oct\_start

Then we write instruction to generate model grid, which is described in **croco\_grd.nc** file that will be generated in **CROCO\_FILES** directory

```
>> make_grid
1
   mkdir: cannot create directory '/home/livecroco/Desktop/ChileCentral/CROCO_FILES/':
^{2}
   File exists
3
4
    Making the grid: /home/livecroco/Desktop/ChileCentral/CROCO_FILES/croco_grd.nc
5
6
    Title: Chile Central
7
8
    Resolution: 1/6 deg
9
10
    Create the grid file...
11
     LLm = 65
^{12}
    MMm = 68
^{13}
14
    . . . .
```

Make a note of these two numbers, as you will need to add them to **param.h** file. Finally we see following sentences

```
Filter topography ...
1
     Apply a filter on the Deep Ocean to reduce isolated seamounts :
^{2}
       4 pass of a selective filter.
3
     Apply a selective filter on log(h) to reduce grad(h)/h :
4
       20 iterations -r_{max} = 0.36861
\mathbf{5}
       40 iterations - r_{max} = 0.29979
6
       60 iterations - r_{max} = 0.26986
\overline{7}
       80 iterations -r_{max} = 0.25169
8
       83 iterations - r_{max} = 0.24962
9
    Smooth the topography a last time to prevent 2DX noise:
10
       2 pass of a hanning smoother.
11
12
    Write it down...
13
14
    Do a plot...
15
```

The final graph of domain will be, Fig. 1

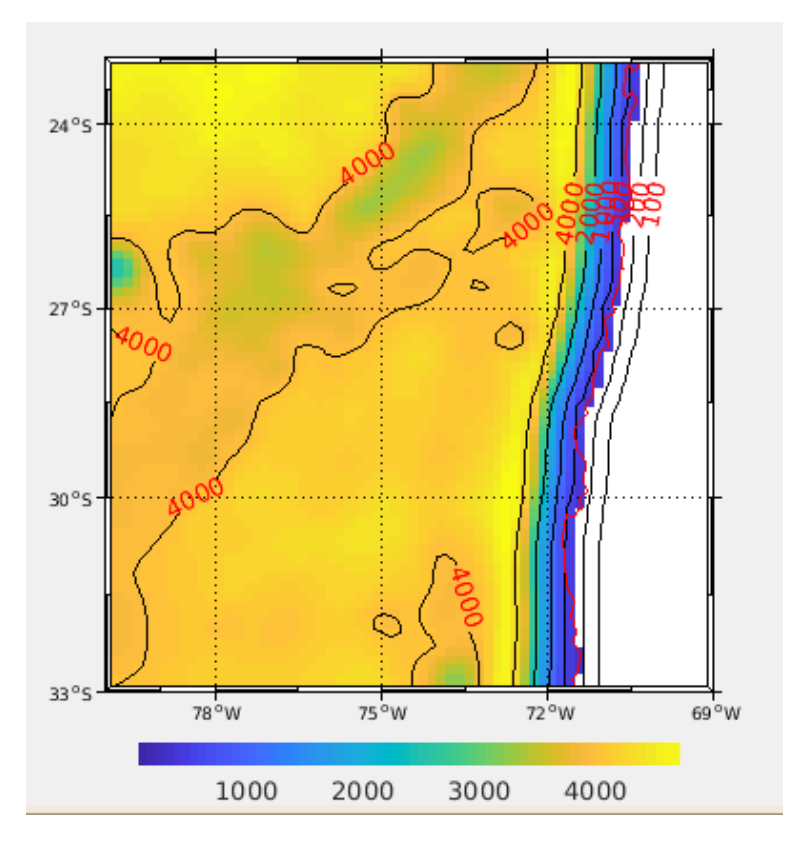

Figura 1: Final map of the Central Chile domain

Note that the domain has the **east** border closed. We will incorporate this information in **cppdefs.n** file. We continue with **make\_forcing** instruction to obtain atmospheric forcing.

#### >> make\_forcing

One of figures shown, Fig. 2

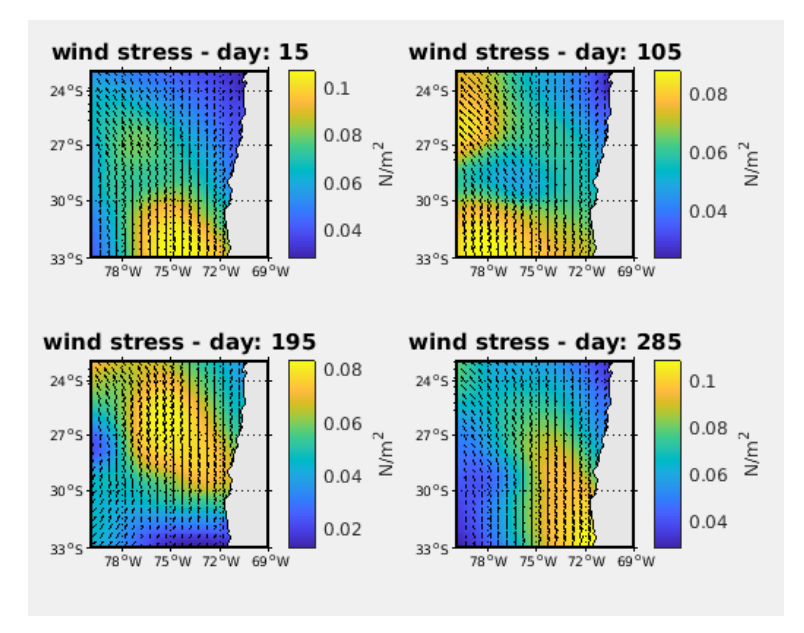

Figura 2: Surface wind stress for Central Chile domain

And finally make\_clim instruction that creates croco\_clm.nc file with ocean boundary condition

#### >>make\_clim

One of figures shown, Fig. 3

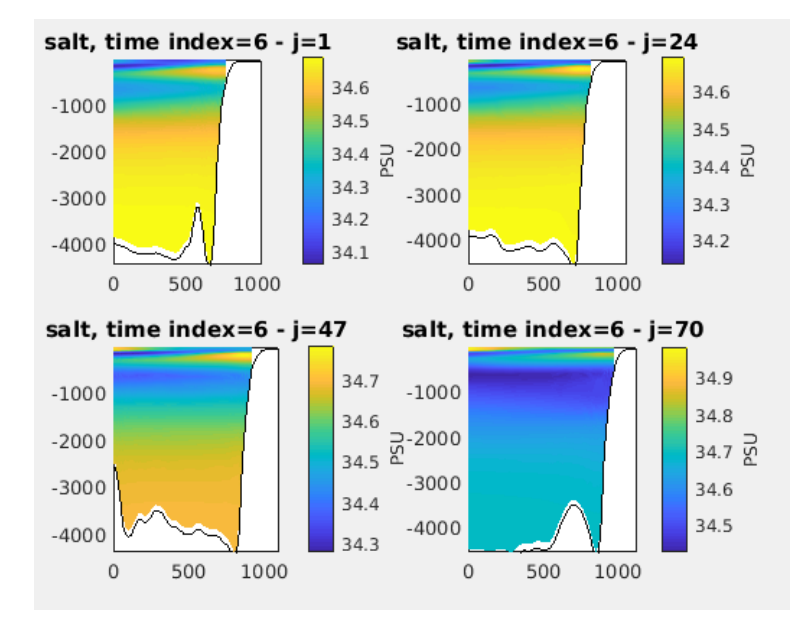

Figura 3: Salinity vertical sections for Central Chile domain

To finish this section, exit Matlab.

### 5. Domain dimension changes - param.h

We are going to incorporate the changes in the dimensions of the domain

```
1 LLm = 65
2 MMm = 68
```

in tparam.h file. First let's locate the section named BENGUELA\_LR

```
# elif defined BENGUELA\_LR
    parameter (LLm0=41, MMm0=42, N=32) ! BENGUELA_LR
    y reemplacelo por
# elif defined CHILECENTRAL
    parameter (LLm0=65, MMm0=68, N=32) ! CHILE CENTRAL
```

In addition to changing dimensions of domain, we add the keyword **CHILECENTRAL** which will connect the files **param.h** and **cppdefs.h**. Save and exit nano editor.

### 6. Changes to physics - cppdefs.h

One major change in the physics of our domain is that eastern border only has land cells. In those cases we say that it is a closed border. That change must be incorporated in **cppdefs.h** file

#### nano cppdefs.h

First we incorporate **CHILECENTRAL** keyword replacing

```
# define BENGUELA_LR
```

with

```
# define CHILECENTRAL
```

Next, the code is told that border is closed by changing

# define OBC\_EAST
 # define OBC\_WEST
 # define OBC\_NORTH
 # define OBC\_SOUTH

 $\operatorname{to}$ 

| 1 | # | undef ( | )BC_EAST  |
|---|---|---------|-----------|
| 2 | # | define  | OBC_WEST  |
| 3 | # | define  | OBC_NORTH |
| 4 | # | define  | OBC_SOUTH |

Save and exit nano editor.

### 7. Compiling CROCO

Now we are going to compile CROCO executable using

./jobcomp

#### 8. Previous steps - croco.in

Before launching the simulation, we must consider that size of domain cells decreased by half, according to what we specified in **crocotools\_param.m** file. This is part of **CFL** condition (Courant et al. 1928).

```
1 %
2 % Grid resolution [degree]
3 %
4 dl = 1/6;
```

This change affects **croco.in** file, a file that is read by **croco** executable. Since resolution was halved, we decreased integration time step (variable dt[sec]) by half, modifying

time\_stepping: NTIMES dt[sec] NDTFAST NINFO 720 3600 60 1

 $\operatorname{to}$ 

1

2

2

time\_stepping: NTIMES dt[sec] NDTFAST NINFO 1440 1800 60 1

Note that we also double the number of time steps **NTIMES**, so that total time calculated is still 30 days (a climatological month).

Modify recording frequency of RST, HIS, and AVG files according to new time step

```
NRST, NRPFRST / filename
   restart:
1
                      1440
                             -1
2
     CROCO_FILES/croco_rst.nc
3
   history: LDEFHIS, NWRT, NRPFHIS / filename
4
                       144
                                0
\mathbf{5}
                Т
     CROCO_FILES/croco_his.nc
6
   averages: NTSAVG, NAVG, NRPFAVG / filename
7
                1
                       144
                                0
8
     CROCO_FILES/croco_avg.nc
9
```

# 9. Launching simulation

For this we use

./croco croco.in

### 10. Output files

Once simulation finishes successfully, we will find in CROCO\_FILES directory the following output files

```
1 croco_avg.nc
2 croco_his.nc
3 croco_rst.nc
```

### 11. Results display

As in the first tutorial, display the results using **ncdump**. The instruction

```
ncdump -h CROCO_FILES/croco_avg.nc | less
```

and **ncview** 

```
ncview CROCO_FILES/croco_avg.nc
```

7

|                                      | 800                                                                             | NCVIEW 2.1    |       |        |           |        |           |            |  |  |  |
|--------------------------------------|---------------------------------------------------------------------------------|---------------|-------|--------|-----------|--------|-----------|------------|--|--|--|
|                                      | BENGUELA TEST MODEL<br>displaying averaged potential temperature<br>frame 19/20 |               |       |        |           |        |           |            |  |  |  |
|                                      |                                                                                 |               |       |        |           |        |           |            |  |  |  |
|                                      |                                                                                 |               |       |        |           |        |           |            |  |  |  |
|                                      | displayed range: 0 to 21.9248 Celsius                                           |               |       |        |           |        |           |            |  |  |  |
|                                      | Current: (i=16, j=0) 19.4078 (x=-77.33334, y=-33)                               |               |       |        |           |        |           |            |  |  |  |
|                                      |                                                                                 |               |       |        |           |        |           |            |  |  |  |
|                                      | Quit                                                                            | ->1 <b>((</b> |       |        |           | dit ?  | Delay:    | Opts       |  |  |  |
| instructor01@leftrar                 | 3gauss                                                                          | Inv P Inv     | /C    | M X5   | Linear    | Axes   | Range     | Repl Print |  |  |  |
| CROCO_FILES/CIOCO_avg.nc (on feituar |                                                                                 |               |       |        |           |        |           |            |  |  |  |
|                                      |                                                                                 | 2 4           | 6     | 8 1    | 0 12      | 14     | 16 1      | 8 20       |  |  |  |
|                                      | Var:                                                                            | sc_r          |       | sc_    | W         | 0      | Cs_r      | Cs_w       |  |  |  |
|                                      |                                                                                 | h             |       | f      |           |        | pm        | pn         |  |  |  |
|                                      |                                                                                 | lon_rho       |       | lat_r  | ho        | lo     | on_u      | lat_u      |  |  |  |
|                                      |                                                                                 | lon_v         |       | lat_   | v         | a      | ingle     | mask_rho   |  |  |  |
|                                      |                                                                                 | time_step     |       | scrum_ | time      | ;      | zeta      | ubar       |  |  |  |
|                                      |                                                                                 | vbar          |       | u      |           |        | v         | temp       |  |  |  |
|                                      |                                                                                 | salt          | lt om |        | :ga       |        | W         | bostr      |  |  |  |
|                                      |                                                                                 | wstr          | sus   |        | tr svs    |        | svstr     | AKt        |  |  |  |
|                                      |                                                                                 | hbl           |       | hbbl   |           | shflux |           | swflux     |  |  |  |
|                                      |                                                                                 | swrad         |       |        |           |        |           |            |  |  |  |
|                                      | Dim:                                                                            | Name:         |       | /lin:  | Curr      | ent:   | Max:      | Units:     |  |  |  |
|                                      | Scan:                                                                           | time          | 65    | 5700   | 2.398     | 5e+06  | 2.5281e+0 | 06 second  |  |  |  |
|                                      |                                                                                 | s_rho         | -0.9  | 84375  | -0.015625 |        | -0.01562  | 5 -        |  |  |  |
|                                      | Y:                                                                              | eta_rho       |       | -33    | <u>_</u>  | 1.     | -22.8675  |            |  |  |  |
|                                      | X:                                                                              | xi_rho        |       | -80    | ->        | <-     | -69       | •          |  |  |  |

Figura 4: Surface temperature, Central Chile domain

# 12. Conclusion

In this tutorial you learned how to modify **crocotools\_param.m**, **param.h**, **cppdefs.h**, and **croco.in** files to simulate a new domain.

For more information: Andrés Sepúlveda (asepulveda@dgeo.udec.cl) Collaborations of: Marcela Contreras Mario Cáceres Sebastian Inzunza Mauro Santiago

If you found this tutorial useful, please send a postcard to:

Dr. Andrés Sepúlveda Departamento de Geofísica Casilla 160-C Correo 3 Concepción Chile

# 13. References

Courant, R.; Friedrichs, K.; Lewy, H. (1928), "Über die partiellen Differenzengleichungen der mathematischen Physik", Mathematische Annalen (in German), 100 (1): 32{74,